# R 軟體 - Kaplan-Meier 存活曲線的繪製

蔡靜雯 副統計分析師

存活分析中很常使用存活曲線呈現追蹤時間(或存活時間)和感興趣事件的發 生情況,或者藉由不同群體之間的存活曲線圖形比較存活差異,本期 eNews 內容 將介紹如何使用 survminer 套件繪製基本存活曲線,以及透過調整 ggsurvplot() 函數中的指令,進一步客製化存活曲線。

## 1.存活曲線介紹

常見估計存活函數的方法有生命量表、Kaplan-Meier法、Nelson-Aalen法等,這 些都是不需要有存活時間分配(distribition)的假設條件,可從存活曲線圖形中方便 觀察出存活時間中位數和存活時間對應的存活百分比。

- 生命量表方法(life table method)或精算法(actuarial method)
   為流行病學和保險學中估計存活函數的典型方法,以一群人在某時段的存活人 數估計,藉由將觀測時間分割成一連串小的時間區間(不互相重疊),區間不須 相同時間長度(但大多數都分割成相同長度),只需知道每一區間的總人數和死 亡人數,不需要個人的資訊。
- 2. Kaplan-Meier方法(product-limit method)

為 Kaplan 和 Meier 在1958年提出的 Product-Limit(PL) 估計式,類似精算法的估計,差別在生命量表的精算估計是一群人的匯整資料,而 Kaplan-Meier 方法 是保留每一個時間點的所有資訊,以個人死亡時間估計,因此,需知道每一個 人確切的死亡時間。

## 2. Kaplan-Meier 存活曲線圖形所需的基本變項

繪製存活曲線圖形有兩個基本變項是必備的,分別是追蹤時間(例如:追蹤天數、追蹤月、追蹤年的連續變項)和感興趣事件是否發生(例如:有無死亡、有無復

發的二元變項),若要比較不同群體或類別之間的存活曲線,就需再加上一個類別 變項(例如:性別、治療方式、種族等)。

# 3.範例資料檔

在這期 eNews 使用的資料是由美國4個研究肺癌的醫學中心,所整合出來的 樣本資料。變數說明如下:

| 變數名稱                         | 變數說明                             |
|------------------------------|----------------------------------|
| SITE                         | 4個研究中心                           |
| AGE                          | 年齡(歲)                            |
| GENDER                       | 性別(Female;Male)                  |
| gender                       | 性別(0, Female;1, Male)            |
| СНЕМО                        | 化療與否(0, No; 1, Yes)              |
| RT                           | 放射治療(Yes;No;NA:未知)               |
| rt                           | 放射治療(0, 沒有;1, 有;NA, 未知)          |
| Vital.Status                 | 研究結束時存活狀態(Alive;Dead)            |
| vital_status                 | 研究結束時存活狀態(0, 存活; 1, 死亡)          |
| FIRST_PROGRESSION_OR_RELAPSE | 術後第一次復發與否(Yes; No)               |
| MONTHS_TO_FIRST_PROGRESSION  | 手術後到第一次復發時間(單位:月)                |
| SMOKING                      | 抽菸狀態(Never smoked, Smoked in the |
| SMOKING                      | past, Currently smoking)         |
| N STACE                      | 癌症N分期(N0, 第0期; N1, 第一期; N1 or    |
|                              | N2,第一或二期)                        |
| TSTACE                       | 癌症T分期(T1,第一期;T2 or T3,第二或三       |
|                              | 期;T2, T3 or T4,第二、三或四期)          |
| SURVIVAL_MONTHS              | 存活時間(單位:月)                       |

資料來源可在數據處健康資料加值暨統計中心的檔案下載網頁下載,請參考以下 路徑,臺北醫學大學數據處首頁 > 二級單位 健康資料加值暨統計中心 > 檔案下 載-資料檔 > 點選肺癌研究檔案下載或點選以下網址

https://ods.tmu.edu.tw/upload\_file/tmudc/526/15880545261.csv

肺癌研究檔案下載的格式為csv檔,另存命名為 lung cancer data,檔案內容呈現如下圖:

2

|   | Α    | В      | С      | D   | E     | F  | G  | н                | 1                | J                                      | К                                      | L                  | М           | Ν        | 0                       |
|---|------|--------|--------|-----|-------|----|----|------------------|------------------|----------------------------------------|----------------------------------------|--------------------|-------------|----------|-------------------------|
| 1 | SITE | GENDER | gender | AGE | СНЕМО | RT | rt | Vital.Stat<br>us | vital_statu<br>s | FIRST_P<br>ROGRES<br>SION_OR<br>RELAPS | MONTHS<br>_TO_FIR<br>ST_PRO<br>GRESSIO | SMOKING            | N_STAG<br>E | T_STAGE  | SURVIV<br>AL_MON<br>THS |
| 2 | DFCI | Female | 0      | 55  | No    | No | 0  | Alive            | 0                | No                                     | NA                                     | Smoked in the past | NO          | T2 or T3 | 110                     |
| 3 | DFCI | Female | 0      | 41  | No    | No | 0  | Alive            | 0                | Yes                                    | 2                                      | Smoked in the past | NO          | T2 or T3 | 98                      |
| 4 | DFCI | Male   | 1      | 47  | Yes   | No | 0  | Alive            | 0                | No                                     | NA                                     | Smoked in the past | NO          | T2 or T3 | 110                     |
| 5 | DFCI | Male   | 1      | 73  | NA    | NA | NA | Alive            | 0                | NA                                     | NA                                     | Never smoked       | NO          | T2 or T3 | 66                      |
| 6 | DFCI | Female | 0      | 63  | NA    | NA | NA | Dead             | 1                | Yes                                    | 17                                     | Currently smoking  | N1          | T2 or T3 | 29                      |

## 4. R語法說明與範例演練

## ◆ 讀入資料檔 lung cancer data 並 檢查讀入的資料內容和結構

> 使用 read.csv() 指令讀入檔名為lung cancer data的檔案,並且命名為lung cancer

【語法】指定在程式中欲使用的檔名= read.csv("檔案儲存路徑\\檔案名稱.csv")

其中,檔案儲存路徑中的斜線,需改為雙斜線或反斜線

[R程式碼]-讀入資料

lung\_cancer=read.csv("J:\\eNews 第四十六期\\lung cancer data.csv")
lung cancer=read.csv("J:/eNews 第四十六期/lung cancer data.csv")

#### [R程式碼] - 檢查是否成功讀入資料以及確認變數資料

View(lung\_cancer) #以表格形式的視窗呈現,可查看整體資料
head(lung\_cancer) #查看部份筆資料(預設是前6筆)
str(lung\_cancer) #查看資料結構

#### > View(lung\_cancer)

#### 😨 Data: lung\_cancer

|   |   | 0-   |        |        |     |       |    |    |              |              |                   |
|---|---|------|--------|--------|-----|-------|----|----|--------------|--------------|-------------------|
|   |   | SITE | GENDER | gender | AGE | CHEMO | RT | rt | Vital.Status | vital_status | FIRST_PROGRESSION |
| ſ | 1 | DFCI | Female | 0      | 55  | No    | No | 0  | Alive        | 0            | No                |
|   | 2 | DFCI | Female | 0      | 41  | No    | No | 0  | Alive        | 0            | Yes               |
|   | 3 | DFCI | Male   | 1      | 47  | Yes   | No | 0  | Alive        | 0            | No                |
|   | 4 | DFCI | Male   | 1      | 73  | NA    | NA | NA | Alive        | 0            | NA                |
|   | 5 | DFCI | Female | 0      | 63  | NA    | NA | NA | Dead         | 1            | Yes               |
|   | 6 | DFCI | Male   | 1      | 72  | NA    | NA | NA | Dead         | 1            | Yes               |
|   | 7 | DFCI | Female | 0      | 57  | NA    | NA | NA | Alive        | 0            | NA                |
|   | 8 | DFCI | Female | 0      | 55  | NA    | NA | NA | Alive        | 0            | NA                |
|   |   |      |        |        |     |       |    |    |              |              |                   |

| > | head  | (lung_o | cancer)  |       |           |           |    |                |              |
|---|-------|---------|----------|-------|-----------|-----------|----|----------------|--------------|
|   | SITE  | GENDER  | gender   | AGE   | CHEMO     | RT        | rt | Vital.Status   | vital_status |
| 1 | DFCI  | Female  | e 0      | 55    | No        | No        | 0  | Alive          | c            |
| 2 | DFCI  | Female  | e 0      | 41    | No        | No        | 0  | Alive          | C            |
| 3 | DFCI  | Male    | e 1      | 47    | Yes       | No        | 0  | Alive          | C            |
| 4 | DFCI  | Male    | e 1      | 73    | <na></na> | <na></na> | NA | Alive          | C            |
| 5 | DFCI  | Female  | e 0      | 63    | <na></na> | <na></na> | NA | Dead           | 1            |
| 6 | DFCI  | Male    | e 1      | 72    | <na></na> | <na></na> | NA | Dead           | 1            |
|   | FIRST | r proge | RESSION  | OR RI | ELAPSE    | MONT      | HS | TO FIRST PROGR | ESSION       |
| 1 |       | -       | _        | -     | No        |           | _  |                | NA           |
| 2 |       |         |          |       | Yes       |           |    |                | 2            |
| 3 |       |         |          |       | No        |           |    |                | NA           |
| 4 |       |         |          |       | <na></na> |           |    |                | NA           |
| 5 |       |         |          |       | Yes       |           |    |                | 17           |
| 6 |       |         |          |       | Yes       |           |    |                | 5            |
|   |       |         | SMOKING  | N_S   | TAGE      | T_STA     | GE | SURVIVAL_MONTH | S            |
| 1 | Smoke | ed in t | the past |       | NO T      | 2 or      | ΤЗ | - 11           | 0            |
| 2 | Smoke | ed in t | the past |       | NO T      | 2 or      | Т3 | 9              | 8            |
| 3 | Smoke | ed in t | the past |       | NO T      | 2 or      | TЗ | 11             | 0            |
| 4 |       | Never   | smoked   |       | NO T      | 2 or      | ΤЗ | 6              | 6            |
| 5 | Curi  | rently  | smoking  |       | N1 T      | 2 or      | ΤЗ | 2              | 9            |
| 6 |       | Never   | smoked   |       | NO T      | 2 or      | ΤЗ |                | 7            |

## [R程式碼] - 查看資料結構

#查看資料結構(資料筆數、變數數量、變數名稱和變數類型) str(lung cancer) > str(lung cancer) 'data.frame': 478 obs. of 15 variables: : chr "DFCI" "DFCI" "DFCI" "DFCI" ... \$ SITE \$ GENDER : chr "Female" "Female" "Male" "Male" . \$ gender : int 0011010010... \$ AGE : int 55 41 47 73 63 72 57 55 64 40 ... \$ CHEMO "No" "No" "Yes" NA ... : chr "No" "No" "No" NA ... \$ RT : chr \$ rt : int 0 0 0 NA NA NA NA NA NA NA ... : chr "Alive" "Alive" "Alive" "Alive" . \$ Vital.Status \$ vital status : int 0000110000... \$ FIRST PROGRESSION OR RELAPSE: chr "No" "Yes" "No" NA ... \$ MONTHS TO FIRST PROGRESSION : num NA 2 NA NA 17 5 NA NA NA NA ... \$ SMOKING "Smoked in the past" "Smoked in t : chr \$ N STAGE : chr "NO" "NO" "NO" ... : chr "T2 or T3" "T2 or T3" "T2 or T3" \$ T STAGE \$ SURVIVAL MONTHS : num 110 98 110 66 29 7 53 63 23 62 ..

◆ 安裝繪製Kaplan-Meier存活曲線所需套件,並在開始使用前叫出宣告使用 survival 套件:執行存活分析,估計 Kaplan-Meier 存活函數和檢定 survminer 套件:繪製Kaplan-Meier存活曲線圖

#### [R程式碼] - 安裝套件和宣告使用套件

```
# 安裝套件 - 同一台電腦安裝成功, 之後使用 library()叫出, 即可使用, 不用再重新
安裝一次
install.packages("survival")
install.packages("survminer")
# 使用 library()叫出宣告要使用的套件
library(survival)
library(survival)
```

確定讀入的資料和宣告使用的套件都沒問題後,就可以開始進行下一步,繪製 Kaplan-Meier存活曲線圖形。

## 範例4-1、整體資料中所有人的存活曲線

如前面提到,繪製存活曲線圖形有兩個基本變項是必備的,追蹤時間和感興趣 事件是否發生,對應範例檔肺癌研究檔案中的變項,即為 SURVIVAL\_MONTHS(存活 時間)和 vital\_status(研究結束時存活狀態,0:存活;1:死亡),其中要注意到的 是,感興趣事件是否發生的資料記錄方式要為 0、1,未發生為 0,有發生為 1。

#### 1.首先使用 survival套件計算存活函數

> 使用survival套件中的 survfit()函數計算存活函數

```
【語法】survfit(Surv(time, event)~1, data)
其中,
time 為追蹤時間
event 為感興趣事是否發生(1:有發生,0:未發生)
data 欲分析的檔案
```

> 使用survminer套件中的ggsurvplot()函數,繪製Kaplan-Meier存活曲線圖

【語法】ggsurvplot(fit)

其中, fit 為 survfit()函數估計的存活函數

#### [R程式碼]-

fit <- survfit (Surv (SURVIVAL\_MONTHS, vital\_status) ~ 1, data = lu ng\_cancer) # 使用 survfit 函數計算存活函數並存檔命名為 fit fit # 整筆檔案計算存活函數的資訊說明 summary(fit) # 列出每一筆感興趣事件發生時的存活函數計算結果 ggsurvplot(fit) # Kaplan-Meier 存活曲線圖

[output 解讀]

有9筆資料在存活函數計算過程被刪除,n=469為實際有使用到的資料筆數, event=253為感興趣事件有發生的筆數,在此範例檔即為死亡人數。median=68.6、 0.95LCL=57.3、0.95UCL=77.6 分別為追蹤時間(或存活時間)中位數、95%信賴區間下 界和上界。

| <pre>&gt; fit &lt;- survfit(Surv(SURVIVAL_MONTHS, vital_status) ~ 1, data = lung_cancer) &gt; fit</pre> |
|----------------------------------------------------------------------------------------------------|
| Call: survfit(formula = Surv(SURVIVAL_MONTHS, vital_status) ~ 1, data = lung_cancer)                    |
| 因為不存在,9 個觀察量被刪除了                                                                                        |
| n events median 0.95LCL 0.95UCL                                                                         |
| [1,] 469 253 68.6 57.3 77.6                                                                             |

[output 解讀]

使用summary()函數,同樣的也有說明9筆資料被刪除,但會詳細列出每一筆感興 趣事件發生時的存活函數計算結果,包含事件發生時的追蹤時間(存活時間)、在對 應的追蹤時間之前,事件還未發生的人數、在對應的追蹤時間,事件發生的人數、

存活率(或未發生率)…等

| > summar | y(fit)           |           |           |           |                    |               |                |  |  |  |  |
|----------|------------------|-----------|-----------|-----------|--------------------|---------------|----------------|--|--|--|--|
| Call: su | rvfit(f          | formula = | = Surv(SU | RVIVAL MO | ONTHS, vital statu | us) ~ 1, data | = lung cancer) |  |  |  |  |
|          |                  |           |           | -         |                    |               |                |  |  |  |  |
| 因為不存     | 因為不存在,9 個觀察量被刪除了 |           |           |           |                    |               |                |  |  |  |  |
| time     | n.risk           | n.event   | survival  | std.err   | lower 95% CI uppe  | er 95% CI     |                |  |  |  |  |
| 0.03     | 469              | 1         | 0.998     | 0.00213   | 0.994              | 1.000         |                |  |  |  |  |
| 0.43     | 468              | 1         | 0.996     | 0.00301   | 0.990              | 1.000         |                |  |  |  |  |
| 0.53     | 467              | 1         | 0.994     | 0.00368   | 0.986              | 1.000         |                |  |  |  |  |
| 2.00     | 466              | 1         | 0.991     | 0.00425   | 0.983              | 1.000         |                |  |  |  |  |
| 2.24     | 465              | 1         | 0.989     | 0.00474   | 0.980              | 0.999         |                |  |  |  |  |
| 2.27     | 464              | 1         | 0.987     | 0.00519   | 0.977              | 0.997         |                |  |  |  |  |
| 2.40     | 463              | 1         | 0.985     | 0.00560   | 0.974              | 0.996         |                |  |  |  |  |
| 2.70     | 462              | 1         | 0.983     | 0.00598   | 0.971              | 0.995         |                |  |  |  |  |
| 3.25     | 461              | 1         | 0.981     | 0.00633   | 0.968              | 0.993         |                |  |  |  |  |
| 2,20     | 4.00             |           | 0.070     | 0.00007   | 0.000              | 0.000         |                |  |  |  |  |

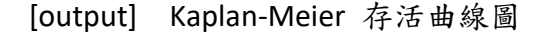

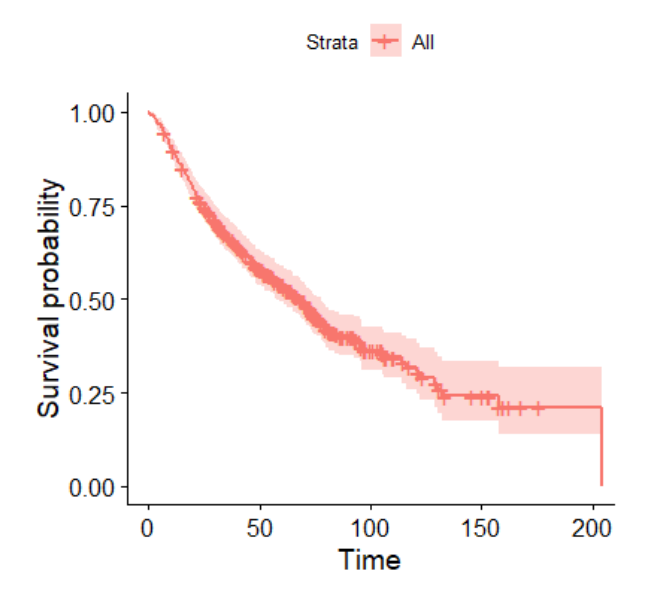

## 範例4-2、比較不同群體之間的存活曲線

這邊以範例檔中的癌症N分期作為分類,比較不同癌症N分期之間的存活曲線。

# 同樣的要先使用 survival套件計算存活函數,再使用 survminer套件繪製 Kaplan-Meier 存活曲線圖

> 使用survival套件中的 survfit()函數計算存活函數,要注意到的是,整體資料的存活函數計算在survfit()函數中~右邊是放1,若是比較不同群體之間的存活函數時, survfit()函數中~右邊要改放成分組依據的類別變項。

```
【語法】survfit(Surv(time, event)~ var, data)
其中 var 分組依據
```

[R程式碼]-

```
fit2 <- survfit(Surv(SURVIVAL_MONTHS, vital_status) ~ N_STAGE,
data = lung_cancer) # 使用 survfit 函數計算存活函數並存檔命名為 fit2
fit2 # 整筆檔案計算存活函數的資訊說明
summary(fit2) # 列出每一筆感興趣事件發生時的存活函數計算結果
ggsurvplot(fit2) # Kaplan-Meier 存活曲線圖
```

[output 解讀]

有15筆資料在存活函數計算過程被刪除,癌症N分期分成3個類別NO、N1和N1 or N2,

分別呈現3個類別實際有使用到的資料筆數、感興趣事件發生的筆數和追蹤時間(或

存活時間)中位數以及95%信賴區間下界和上界。

[output 解讀]

使用summary()函數,同樣的也有說明15筆資料被刪除,並詳細列出3種癌症N分

期類別,每一筆感興趣事件發生時的存活函數計算結果。

```
> summary(fit2)
Call: survfit(formula = Surv(SURVIVAL MONTHS, vital status) ~ N STAGE,
   data = lung cancer)
因為不存在,15 個觀察量被刪除了
             N STAGE=N0
  time n.risk n.event survival std.err lower 95% CI upper 95% CI
  0.03 316 1 0.997 0.00316 0.991 1.000
  0.43
        315
                 1
                     0.994 0.00446
                                       0.985
                                                   1.000
  2.24 314
                     0.991 0.00546
                                       0.980
                                                   1.000
                 1
       313
                     0 987 0 00629
                                       0 975
                                                   1 000
  4 00
                 1
               N STAGE=N1
  time n.risk n.event survival std.err lower 95% CI upper 95% CI
        24 1 0.958 0.0408 0.8816 1.000
    4
    8
         23
                 1
                     0.917 0.0564
                                      0.8125
                                                  1.000
                     0.833 0.0761
    9
         22
                2
                                      0.6968
                                                  0.997
                                      0.6448
                 1
                     0.792 0.0829
    10
         20
                                                   0.972
                 1 0.750 0.0884
         19
    11
                                      0.5953
                                                   0.945
                                     0.5480
    12
        18
                 1 0.708 0.0928
                                                   0.916
    13
         17
                 2
                     0 625 0 0088
                                       0 4595
                                                   0 852
            N STAGE=N1 or N2
  time n.risk n.event survival std.err lower 95% CI upper 95% CI
                    0.9919 0.0081 0.97613
  0.53 123
                1
                                                   1.000
                 1 0.9837 0.0114
                                     0.96164
  2.00
        122
                                                   1.000
                 1 0.9756 0.0139
  2.27
        121
                                     0.94873
                                                   1.000
                1 0.9675 0.0160 0.93664
1 0.9593 0.0178 0.92508
1 0.9512 0.0194 0.91390
                                                   0.999
  2.40 120
  2.70 119
                                                  0.995
  3 25 118
                                                  0 000
```

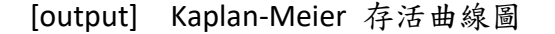

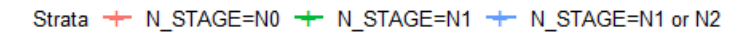

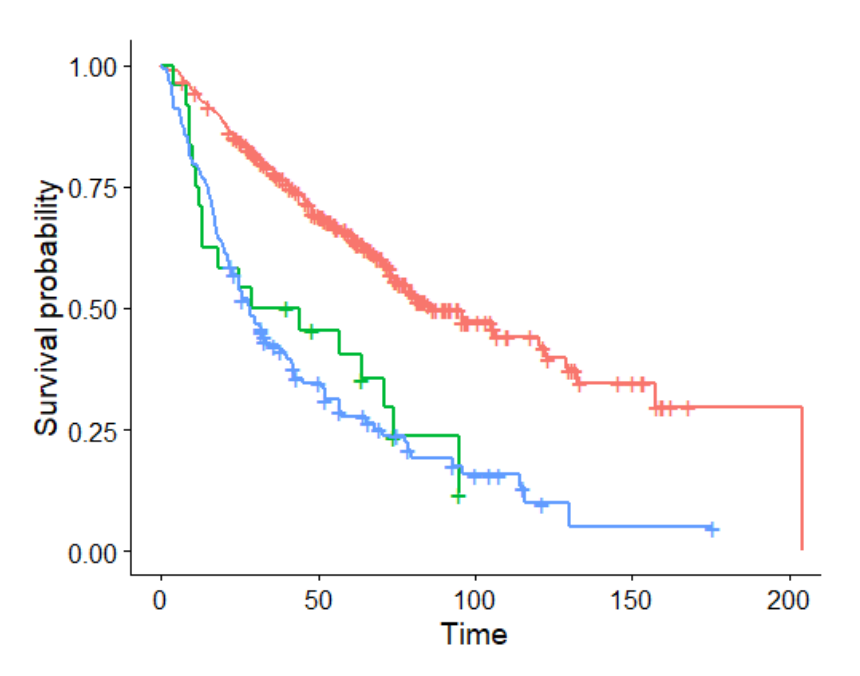

[補充說明]

在執行過程中,若有資料被刪除的情況,建議回頭檢查被刪除的原因,以確認 是資料遺失值問題,還是資料整理過程中造成的資料錯誤。在範例4-1和範例4-2中, 分別有9筆和15筆資料被刪除,使用到的變數為 SURVIVAL\_MONTHS、vital\_status 和 N\_STAGE,檢查這3個變數原始資料的分佈情況。

[R程式碼] 檢查被刪除的資料

# ----- 步驟 1. 確認讀入的資料總筆數 ----str(lung\_cancer)

# ----- 步驟 2. 檢查原始資料的分佈 -----# 連續型變數使用 summary()函數檢查統計量 summary(lung\_cancer\$SURVIVAL\_MONTHS)

# 類別變數使用 table() 函數檢查分佈 table(lung\_cancer\$vital\_status) table(lung\_cancer\$N\_STAGE)

```
# 使用 is.na() 函數檢查遺失值情況分佈
sum(is.na(lung_cancer$vital_status))
sum(is.na(lung_cancer$N_STAGE))
# vital_status 和 N_STAGE 兩個變數一起檢查,呈現所有遺失值,其中c(9,13,
15)為指定只呈現第 9、13、15 個變數,分別為 vital_status、N_STAGE 和 SU
RVIVAL_MONTHS。
lung_cancer[is.na(lung_cancer$SURVIVAL_MONTH)*1==1 |
is.na(lung_cancer$N_STAGE)*1==1,c(9,13,15)]
```

[output] 使用str() 檢查資料結構,可以看到讀的資料有478筆,15個變數

| > str(lung_cancer)                          |        |                                   |
|---------------------------------------------|--------|-----------------------------------|
| 'data.frame': 478 obs. of 15                | variak | oles:                             |
| \$ SITE :                                   | chr    | "DFCI" "DFCI" "DFCI"              |
| \$ GENDER :                                 | chr    | "Female" "Female" "Male" "Male" . |
| \$ gender :                                 | int    | 0 0 1 1 0 1 0 0 1 0               |
| \$ AGE :                                    | int    | 55 41 47 73 63 72 57 55 64 40     |
| \$ CHEMO :                                  | chr    | "No" "No" "Yes" NA                |
| \$ RT :                                     | chr    | "No" "No" "No" NA                 |
| \$ rt :                                     | int    | 0 0 0 NA NA NA NA NA NA           |
| <pre>\$ Vital.Status</pre> :                | chr    | "Alive" "Alive" "Alive" "Alive" . |
| <pre>\$ vital_status :</pre>                | int    | 0 0 0 0 1 1 0 0 0 0               |
| <pre>\$ FIRST_PROGRESSION_OR_RELAPSE:</pre> | chr    | "No" "Yes" "No" NA                |
| <pre>\$ MONTHS_TO_FIRST_PROGRESSION :</pre> | num    | NA 2 NA NA 17 5 NA NA NA NA       |
| \$ SMOKING :                                | chr    | "Smoked in the past" "Smoked in t |
| \$ N_STAGE :                                | chr    | "NO" "NO" "NO"                    |
| \$ T_STAGE :                                | chr    | "T2 or T3" "T2 or T3" "T2 or T3"  |
| \$ SURVIVAL MONTHS :                        | num    | 110 98 110 66 29 7 53 63 23 62    |

[output] vital\_status 存活狀態,這個變數類別為 0 和 1(存活和死亡),無遺失值。

```
> table(lung_cancer$vital_status)
    0    1
221 257
> sum(is.na(lung_cancer$vital_status))
[1] 0
```

[output] SURVIVAL MONTHS 存活時間這個變數的統計量數值都合理,其中有9筆遺

失值,此為範例4-1刪除9筆資料的原因。

| > | summa | ry(lung_c | ancer\$SUR | VIVAL_M | ONTHS)  |        |      |
|---|-------|-----------|------------|---------|---------|--------|------|
|   | Min.  | lst Qu.   | Median     | Mean    | 3rd Qu. | Max.   | NA's |
|   | 0.03  | 23.20     | 45.80      | 51.78   | 73.20   | 204.00 | 9    |

[output] N\_STAGE 癌症N分期,這個變數有3個類別,其中有11筆遺失值

[output] SURVIVAL MONTHS 存活時間和 N STAGE 癌症N分期兩個變數一起檢查,

| <pre>&gt; lung_cancer[is.na(lung_cancer\$SURVIVAL_MONTH)*1==1  </pre> |              |    |         |                 |  |  |  |
|-----------------------------------------------------------------------|--------------|----|---------|-----------------|--|--|--|
| + is.na(lung_cancer\$N_STAGE)*1==1 ,c(9,13,15)]                       |              |    |         |                 |  |  |  |
|                                                                       | vital_status | N  | STAGE   | SURVIVAL_MONTHS |  |  |  |
| 87                                                                    | 1            |    | <NA $>$ | 22.74           |  |  |  |
| 98                                                                    | 0            |    | <NA $>$ | 106.58          |  |  |  |
| 101                                                                   | 1            |    | <NA $>$ | 30.72           |  |  |  |
| 104                                                                   | 1            |    | <NA $>$ | 13.33           |  |  |  |
| 113                                                                   | 0            |    | <NA $>$ | NA              |  |  |  |
| 120                                                                   | 1            | N1 | or N2   | NA              |  |  |  |
| 134                                                                   | 0            |    | <NA $>$ | NA              |  |  |  |
| 138                                                                   | 0            |    | <NA $>$ | 84.44           |  |  |  |
| 163                                                                   | 1            |    | <NA $>$ | 38.77           |  |  |  |
| 166                                                                   | 0            |    | <NA $>$ | NA              |  |  |  |
| 167                                                                   | 1            | N1 | or N2   | NA              |  |  |  |
| 168                                                                   | 1            |    | <NA $>$ | NA              |  |  |  |
| 176                                                                   | 1            |    | NO      | NA              |  |  |  |
| 180                                                                   | 0            |    | <NA $>$ | NA              |  |  |  |
| 210                                                                   | 0            | N1 | or N2   | NA              |  |  |  |
|                                                                       |              |    |         |                 |  |  |  |

列出有遺失值的筆數共15筆,此為範例4-2刪除15筆資料的原因。

經過以上檢定過程,確認都是遺失值造成的刪除,若是整理過程中造成的資料錯誤, 例如:時間長度為負數,表示資料有問題或整理過程的失誤,此時就要修正錯誤後 再重新執行。

# 範例4-3、客製化存活曲線

> ggsurvplot() 函數中包含許多可以調整圖形呈現的指令,在沒有另外指定的情況下,都會以預設值的設定,只呈基本的 Kaplan-Meier 存活曲線圖形,接下來透過調整 ggsurvplot() 函數中的指令,美化或在圖形中添加更方便判讀的相關資訊。

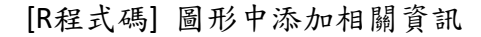

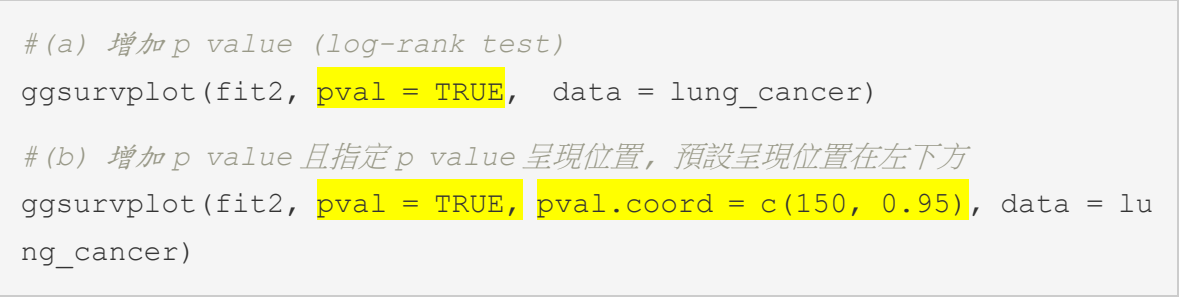

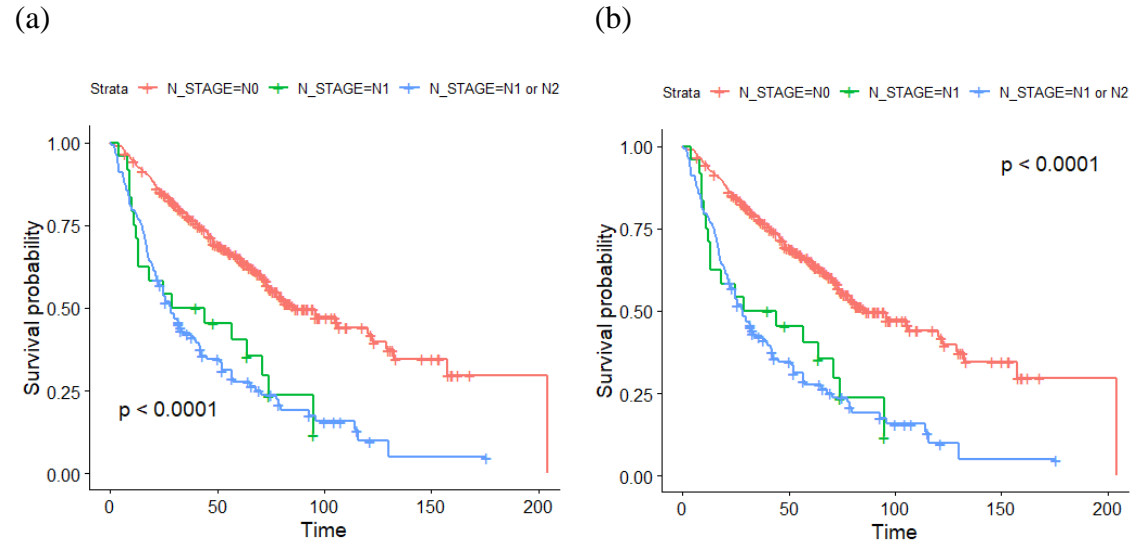

#(d) 標註存活時間中位數
ggsurvplot(fit2, pval = TRUE, pval.coord=c(150, 0.95),
surv.median.line = "hv", data = lung\_cancer)

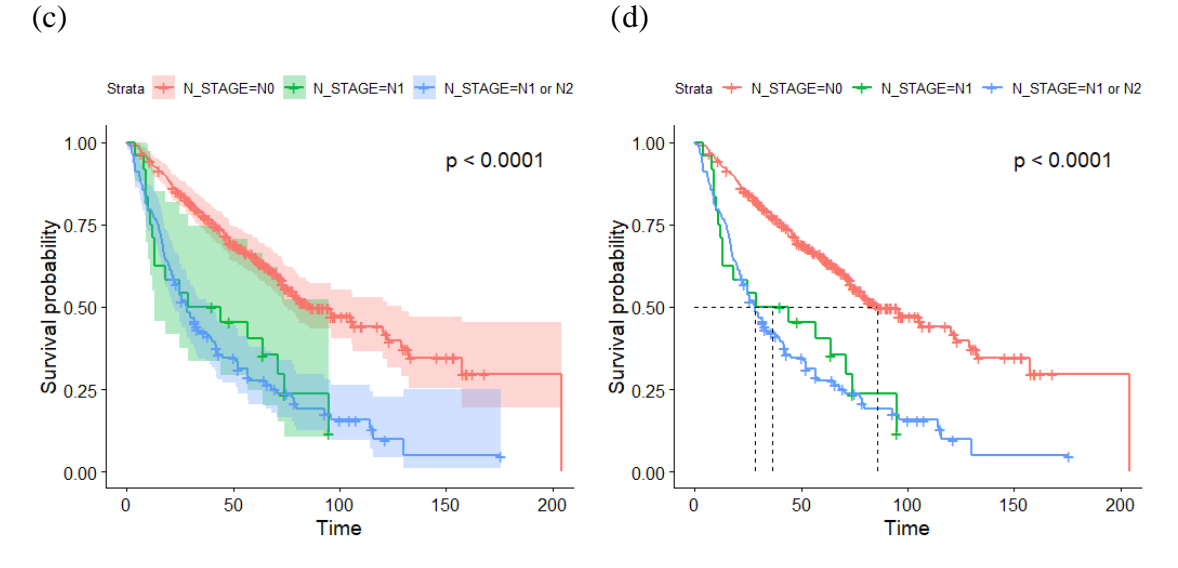

#(e) 增加風險人數表格 ggsurvplot(fit2, pval = TRUE, pval.coord = c(150, 0.95), conf.int = TRUE, risk.table = TRUE, data = lung\_cancer)

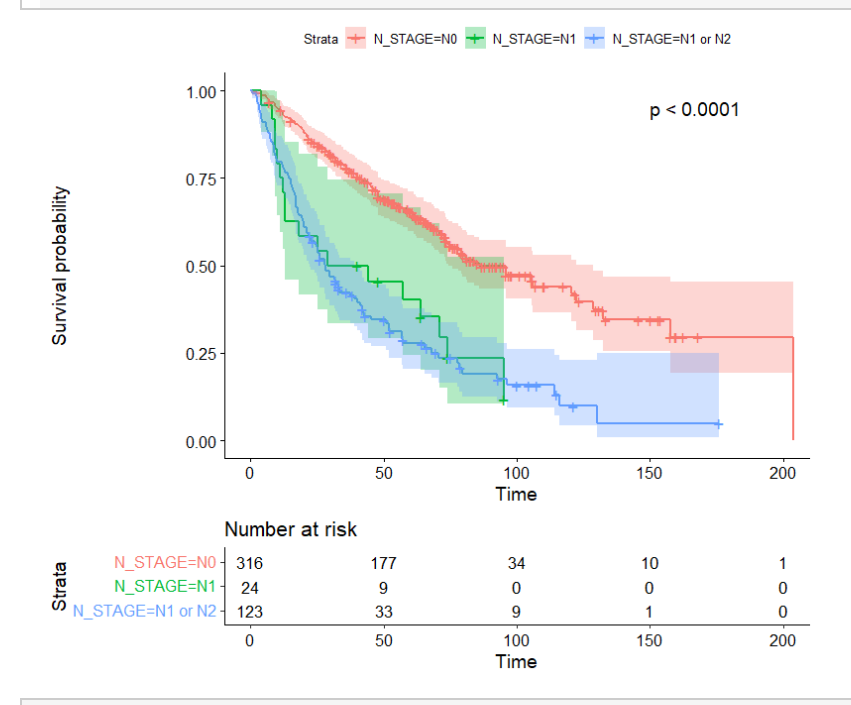

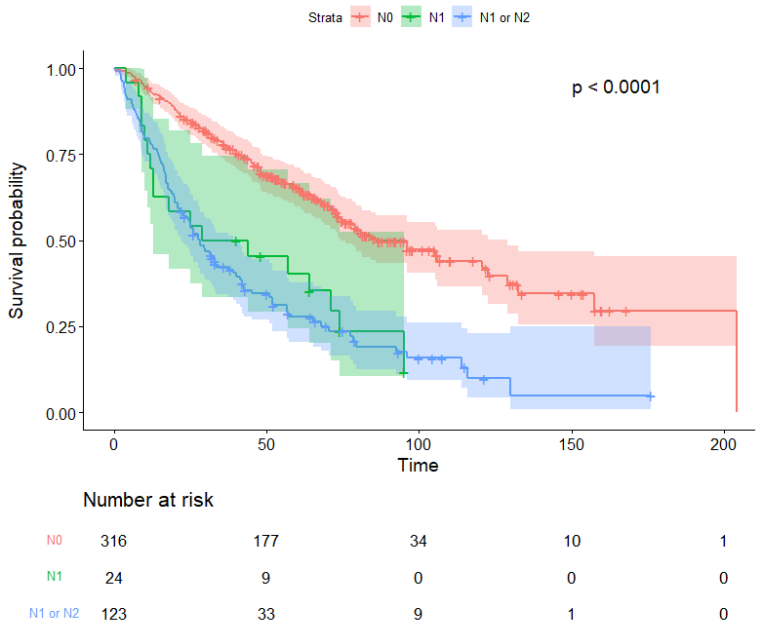

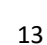

[R程式碼] 格式調整

- ◆ 顏色設定
- palettes = c(color1, color2, ..) 依分組數給定顏色,顏色代碼請 參考色碼表,或指定搭配好顏色的調色盤代碼,預設的調色盤顏色為"hue"。 提供選擇的調色盤顏色有"grey","npg","aaas","lancet","jco", "ucscgb","uchicago","simpsons"和"rickandmorty"

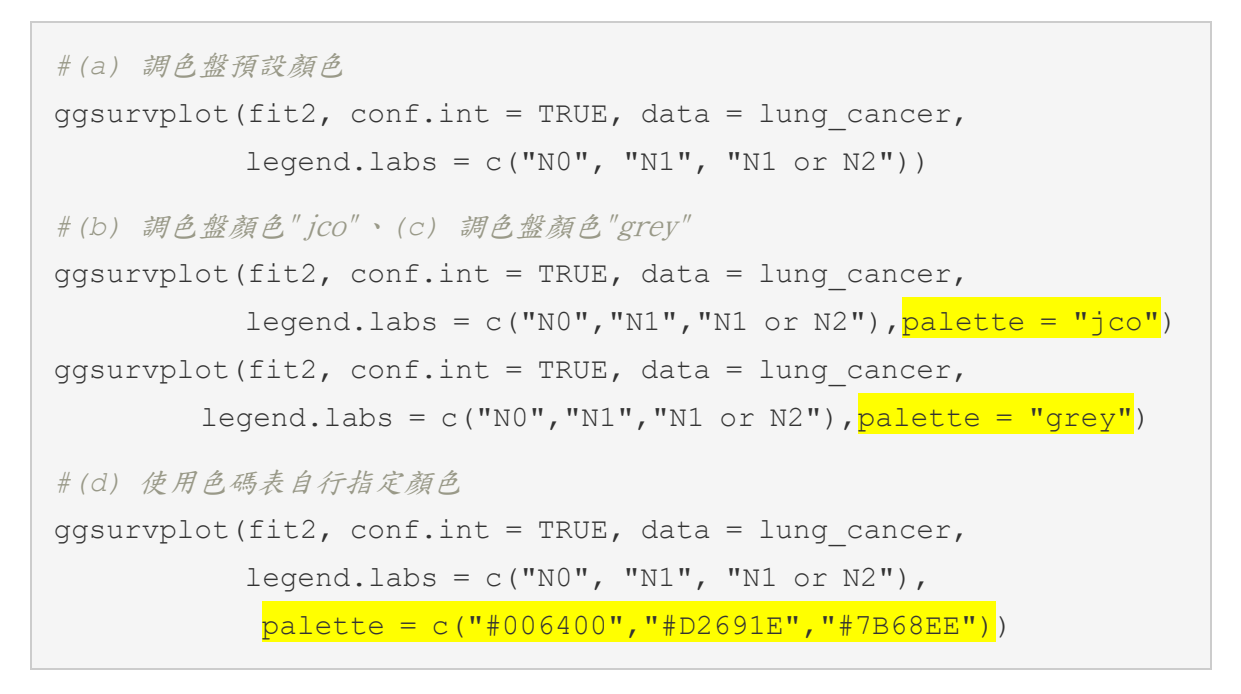

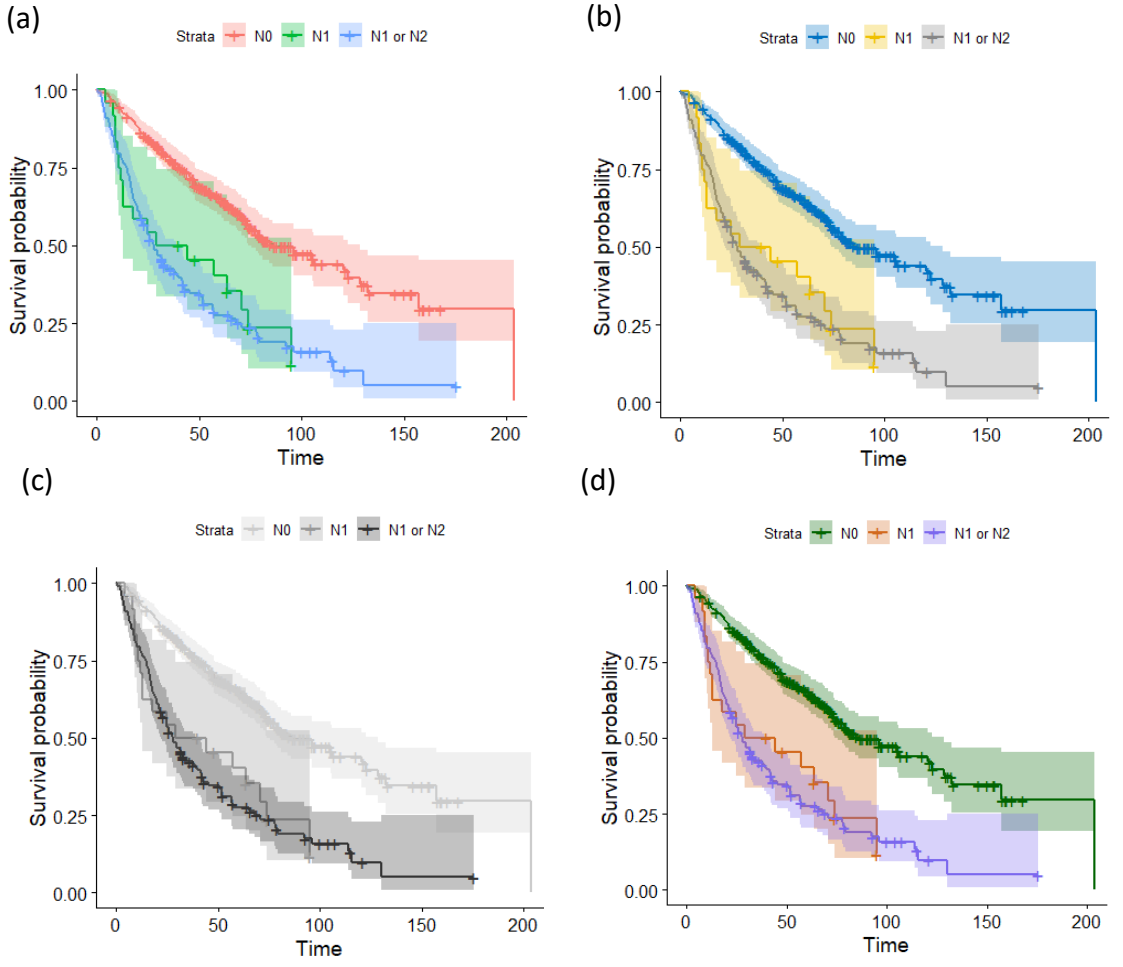

14

- ◆ 標題設定
- title = "",指定圖形標題
- xlab = "",指定X軸標題
- ylab = "",指定Y軸標題設定
- legend.title = "",指定圖例標題
- legend.labs = c("lab1","lab2", ..) ,指定圖例分組名稱

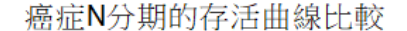

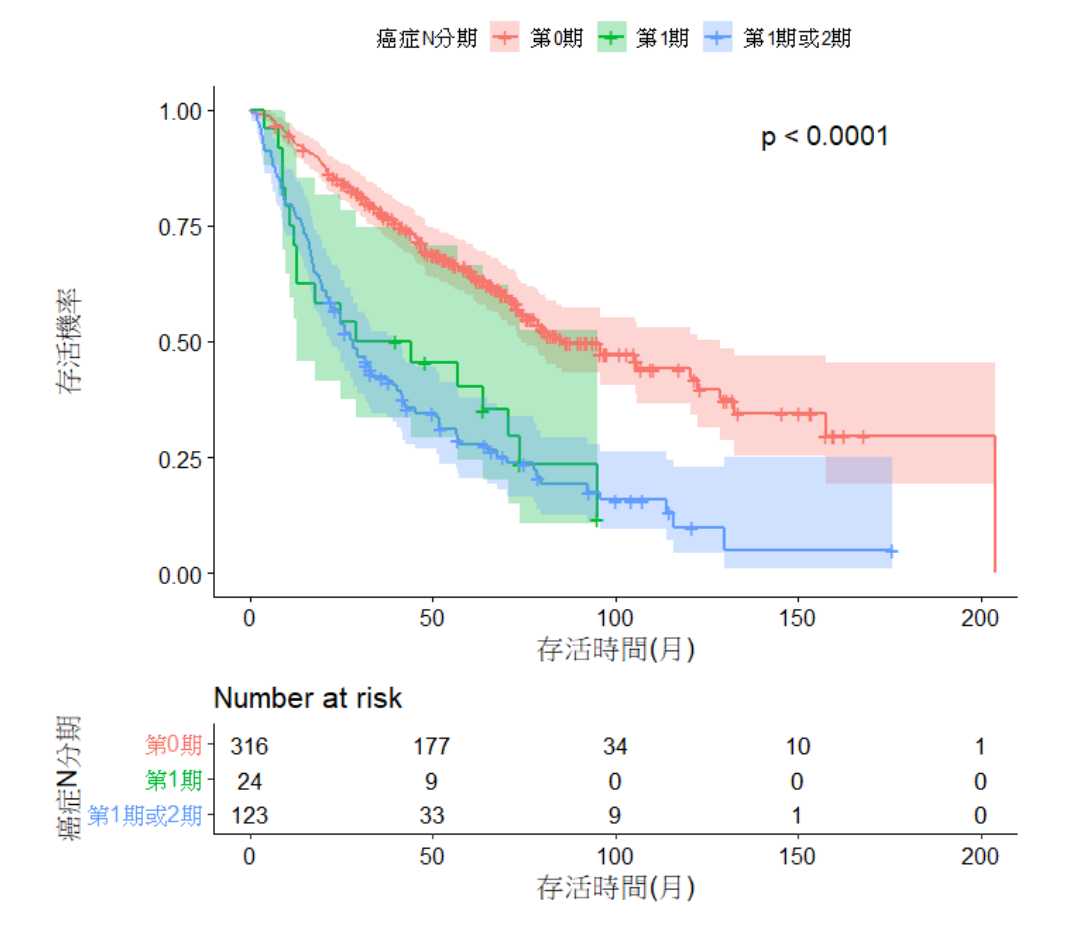

◆ 字型設定,依序指定大小、類型和顏色,不指定則顯示預設值

- font.main = c(16, "bold", "red"), 指定圖形標題字體樣式
- font.x = c(14,"italic","blue"),指定X軸標題字體樣式
- font.y = c(14, "bold.italic", "gray"), 指定Y軸標題字體樣式
- font.tickslab = c(12, "plain", "green"), 指定刻度標籤字體樣式
- fontsize = 數值 指定風險表和累積事件表的字體大小

也可以只設置其中一項,例如:

- font.main = 16,只設定字體大小;
- font.main = "italic",只設定字體類型

癌症N分期的存活曲線比較

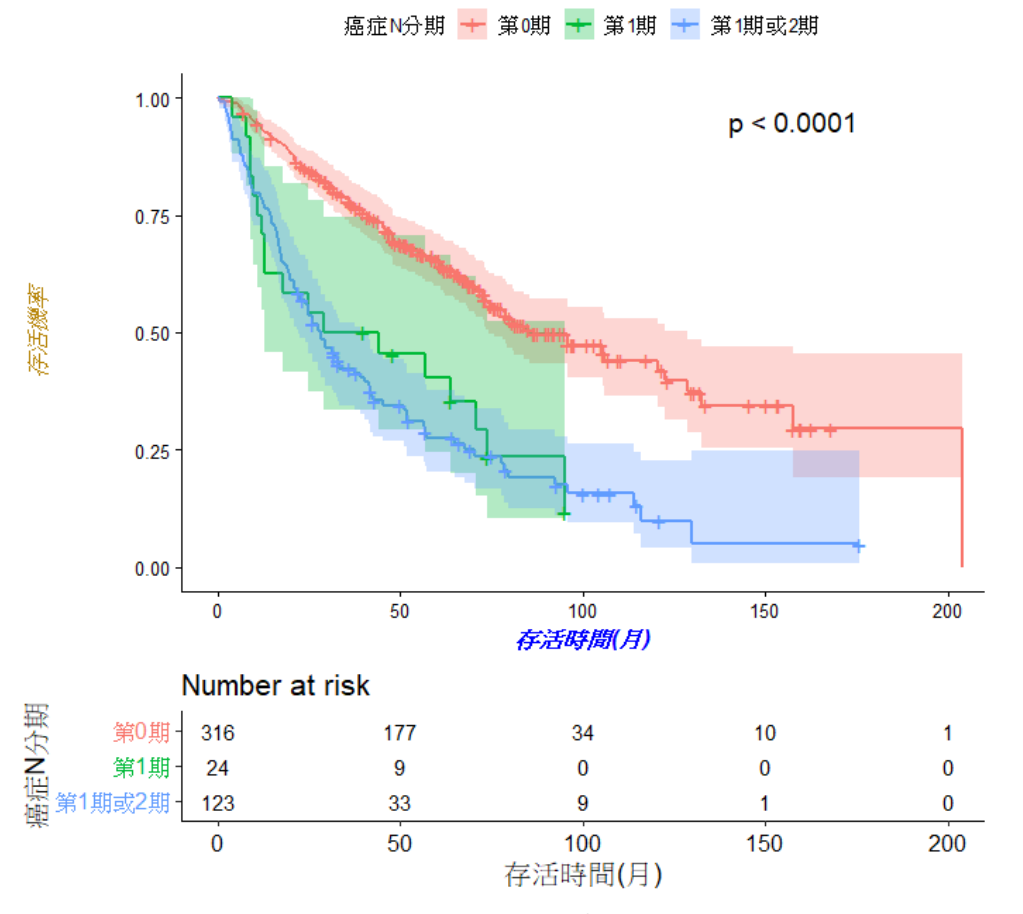

```
16
```

- ◆ 線條樣式
- linetype = 數值代碼或線條名稱,指定線條樣式,預設是"strata"每一個 分組線條樣式都不同,可同時指定不同分組不同或相同線條樣式。

例1:若有3個分組,線條樣式都不同

linetype = c(1,2,3) 或

linetype = c("solid", "dashed", "dotted")

例2:若有3個分組,線條樣式都相同

linetype=3 或 linetype ="dotted"

linetype 數值代碼和線條名稱對照表

| 0. 'blank'    |  |
|---------------|--|
| 1. 'solid'    |  |
| 2. 'dashed'   |  |
| 3. 'dotted'   |  |
| 4. 'dotdash'  |  |
| 5. 'longdash' |  |
| 6. 'twodash'  |  |

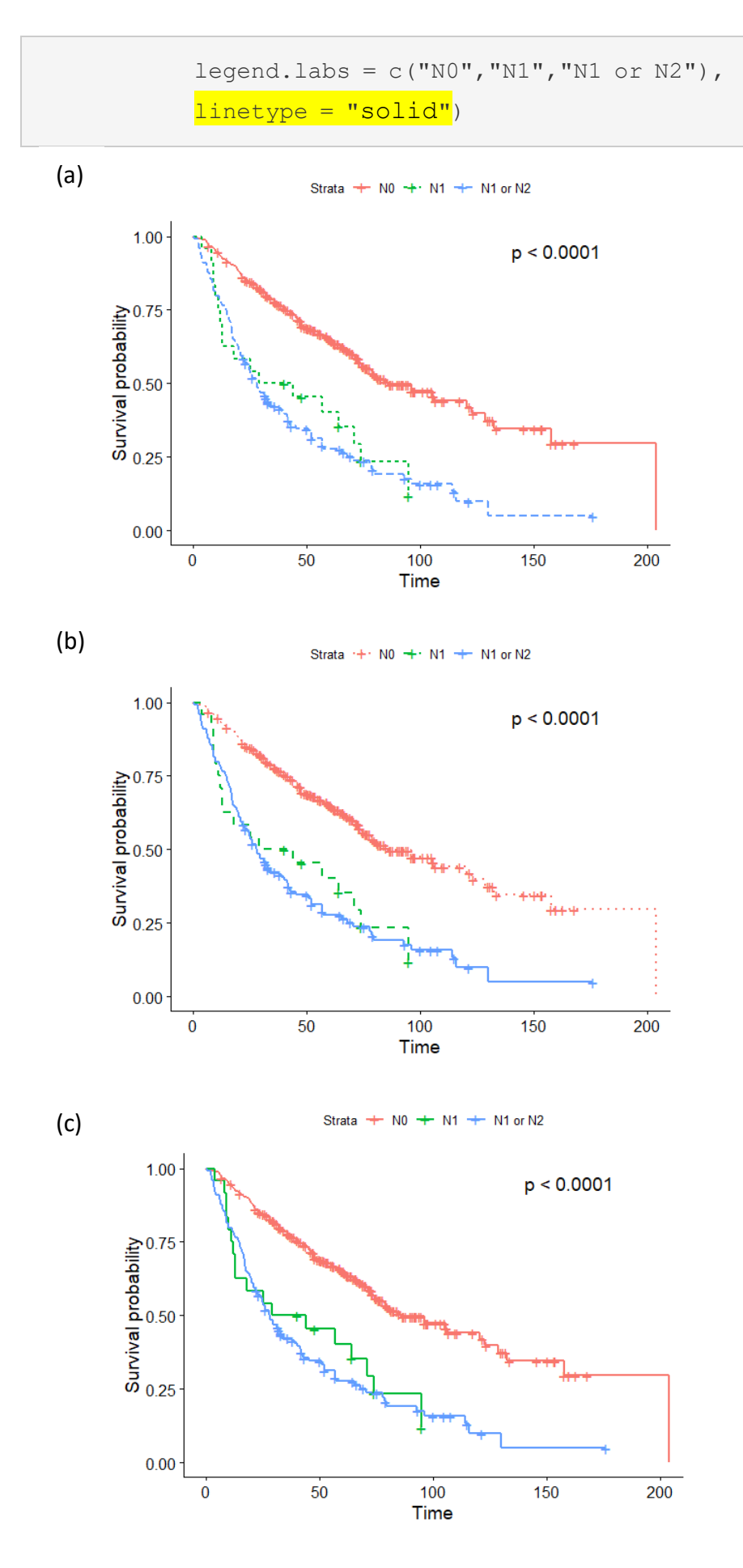

- ◆ 坐標軸範圍、刻度間距設定
- xlim = c(數值1,數值2) 指定X軸起始和結束範圍
- ylim = c(數值1,數值2) 指定X軸起始和結束範圍
- break.x.by = 數值 指定X軸該度間距
- break.y.by = 數值 指定Y軸該度間距

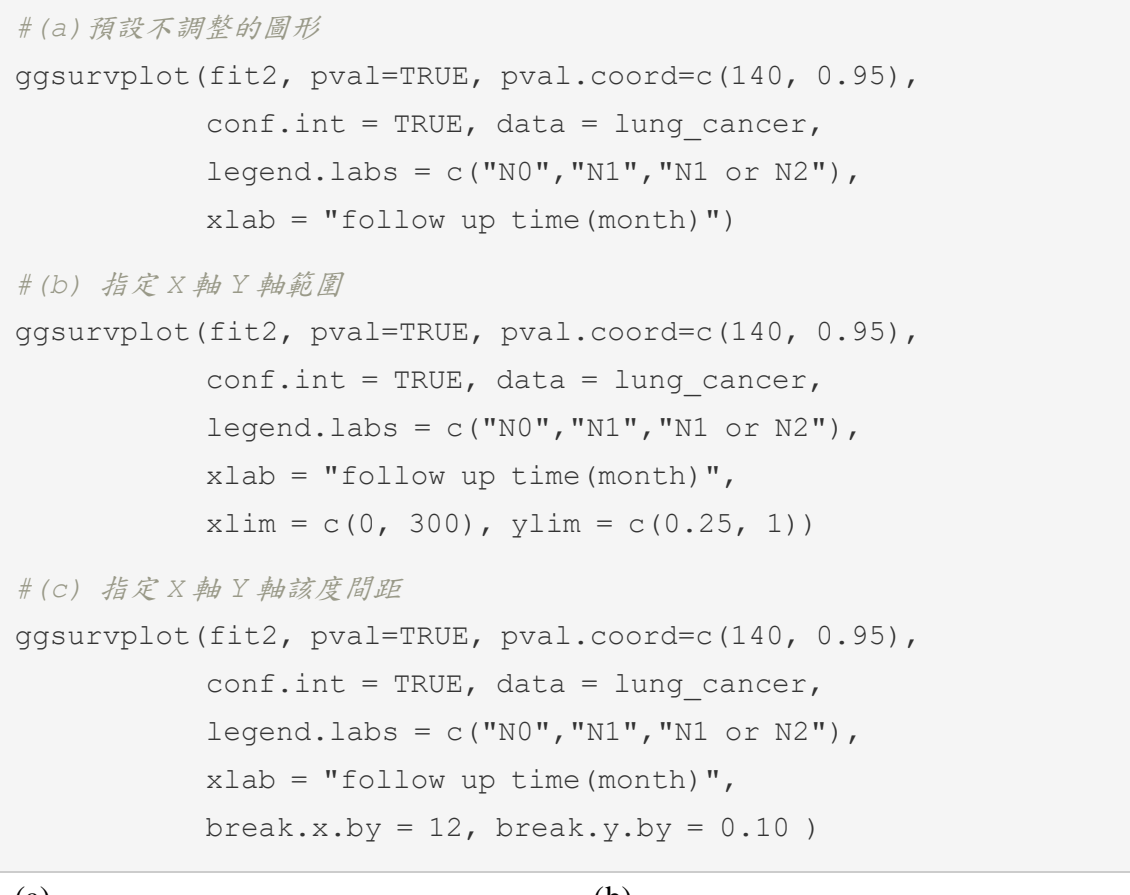

(a)

(b)

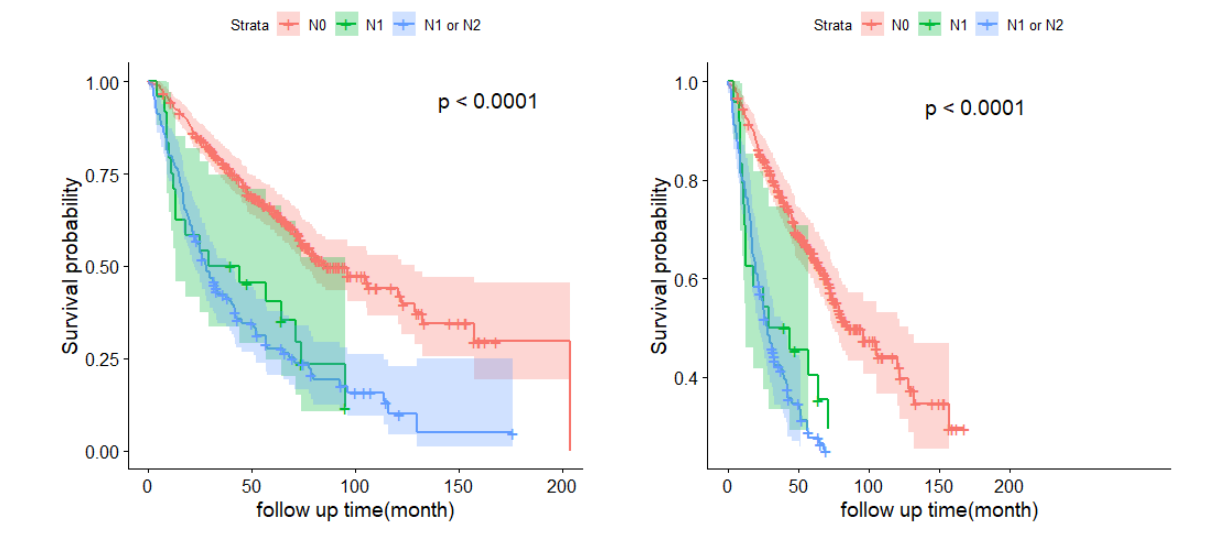

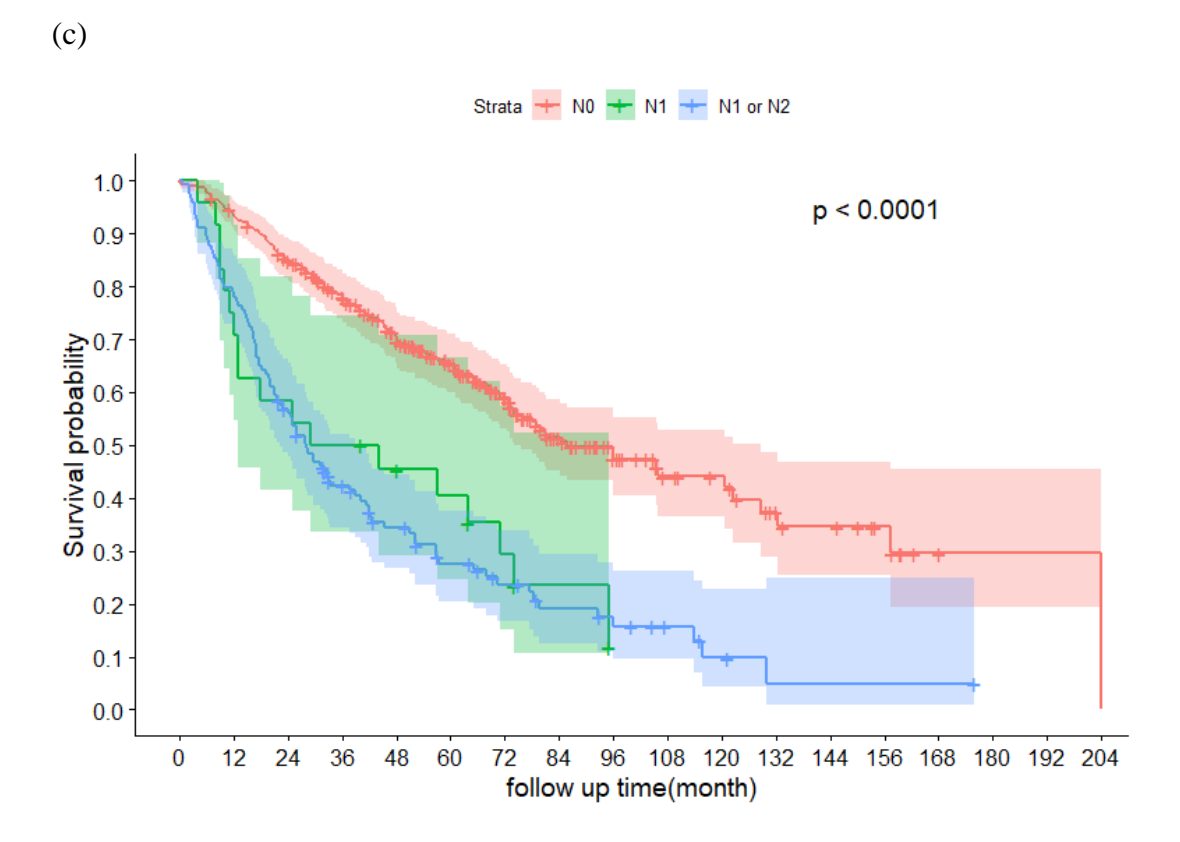

- ◆ 圖例位置設定
- legend = "",圖例位置設置,提供選擇有"top","bottom","left",
   "right" 和 "none"等,其中"none"為不顯示圖例,預設值為"top"。

```
#(a) 圖例位置在上方。預設值,可寫可不寫
ggsurvplot(fit2, pval=TRUE, pval.coord=c(140, 0.95),
           conf.int = TRUE, data = lung cancer,
           legend.labs = c("N0", "N1", "N1 or N2"),
           xlab = "follow up time(month)")
#(b) 不顯示圖例
gqsurvplot(fit2, pval=TRUE, pval.coord=c(140, 0.95),
           conf.int = TRUE, data = lung cancer,
           legend.labs = c("N0", "N1", "N1 or N2"),
           xlab = "follow up time(month)",
           legend = "none")
#(c) 圖例位置在右方
ggsurvplot(fit2, pval=TRUE, pval.coord=c(140, 0.95),
           conf.int = TRUE, data = lung cancer,
           legend.labs = c("N0", "N1", "N1 or N2"),
           xlab = "follow up time(month)",
           legend = "right" )
```

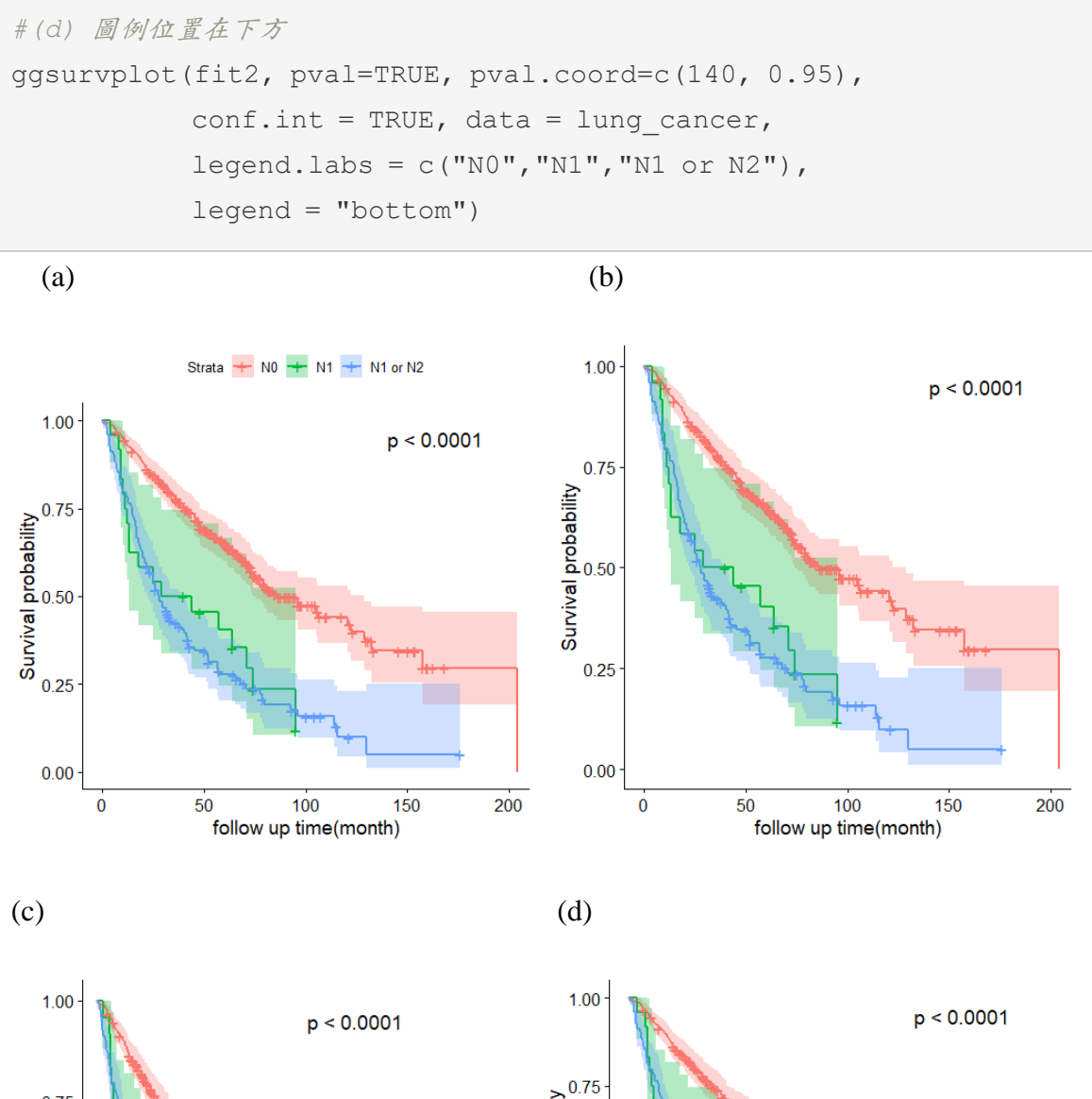

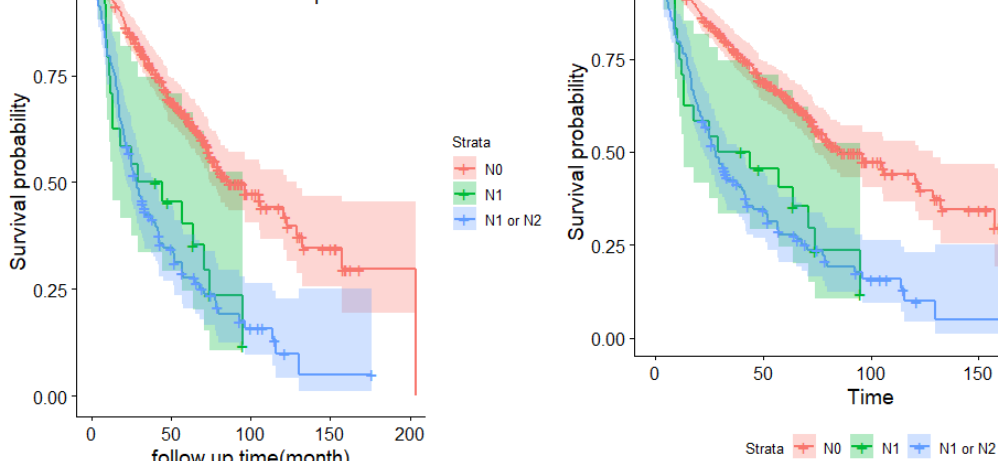

follow up time(month)

21

150

200

- ◆ 其他設定
- axes.offse,指定坐標軸從原點開始(FALSE),預設為 TURE 不從原點開始。

| #(a) 坐標軸從原點開始                                        |
|------------------------------------------------------|
| ggsurvplot(fit2, pval=TRUE, pval.coord=c(140, 0.95), |
| <pre>conf.int = TRUE, data = lung_cancer,</pre>      |
| <pre>legend.labs = c("N0","N1","N1 or N2"),</pre>    |
| <pre>xlab = "follow up time(month)")</pre>           |
| #(b) 坐標軸不從原點開始                                       |
| ggsurvplot(fit2, pval=TRUE, pval.coord=c(140, 0.95), |
| <pre>conf.int = TRUE, data = lung_cancer,</pre>      |
| <pre>legend.labs = c("N0","N1","N1 or N2"),</pre>    |
| <pre>xlab = "follow up time(month)",</pre>           |
| axes.offse = FALSE )                                 |
|                                                      |

(a)

(b)

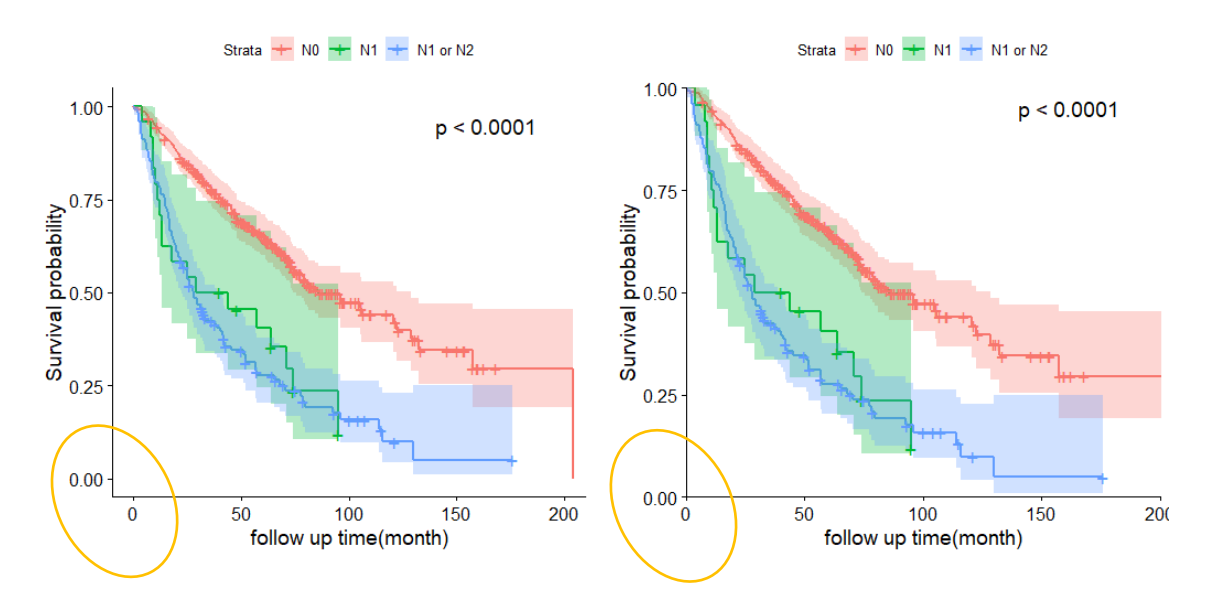

以上是使用 survminer 套件中的 ggsurvplot() 函數所繪製的Kaplan-Meier存活曲線,除了基本圖形的呈現,還可以透過指令美化調整成符合需求的圖形,除了上述的範例外,還其它更多的指令可進行調整,此篇僅介紹比較常使用到的相關調整指, 提供初學者入門參考。

臺北醫學大學數據處健康資料加值暨統計中心 eNews 第46期 2021/12

# 參考資料

1.存活分析,林建甫著,初版,2008,雙葉書局。

2. https://rpkgs.datanovia.com/survminer/index.html.

3. survminer R package: Survival Data Analysis and Visualization